## **TRAVEL APPLICATION**

## Expense

**HELPFUL HINTS** 

• If traveling to Washington DC, select *District of Columbia* from the state drop-down menu and enter *District of Columbia* in the city field.

## PROCEDURE

When entering *Meals (Per Diem)*, click *Calculate Amount*. The *destination* field will determine the amount calculated.

| Meals (Per Diem)-Team | 1             |                       |                    |            |            |   |
|-----------------------|---------------|-----------------------|--------------------|------------|------------|---|
| *Start Date:          | 11/27/2023    | ···                   |                    | *End Date: | 11/29/2023 | Ē |
| *Destination:         | TUCSON        |                       | $\sim$             | Comment:   |            |   |
| *Country:             | United States | $\sim$                |                    |            |            |   |
| *Amount:              | 0.00          | USD - American Dollar | ✓ Calculate Amount |            |            |   |
|                       |               |                       | т <u> </u>         |            |            |   |

If the *Calculate Amount* button is not visible, collapse the Firefly left menu (click on three horizontal lines at top left) or reduce the browser zoom.

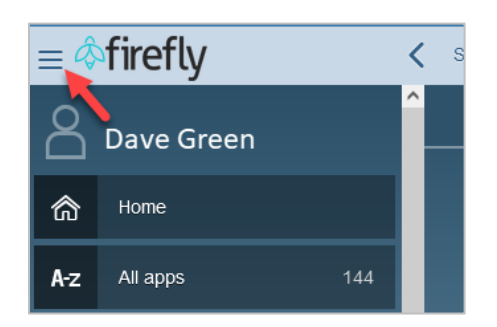

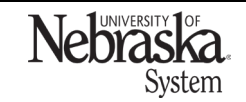

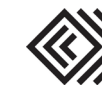

## MEALS PER DIEM

Updated March 25, 2024

The *Meals Details* pop-up box appears. If needed, click Refresh to populate the amounts.

|            |         |       |             | Meal Details     |           |       |        |          |         |    |
|------------|---------|-------|-------------|------------------|-----------|-------|--------|----------|---------|----|
| Date       | Country | State | Destination | Location Defined | Breakfast | Lunch | Dinner | Amount   |         |    |
| 11/27/2023 | US 🗗    | AZ 🗗  | Tucson      | Pima             |           |       |        | 0.00 USD |         |    |
| 11/28/2023 | US 🗗    | AZ 🗗  | Tucson      | Pima             |           |       |        | 0.00 USD |         |    |
| 11/29/2023 | US 🗗    | AZ 🗗  | Tucson      | Pima             |           |       |        | 0.00 USD | ł       |    |
|            |         |       |             |                  |           |       |        |          | Refresh | Ok |

If a meal was provided by an outside source, checkmark which meal was provided to reduce the per diem amount. Click Refresh, then Ok.

|            |         |       |             | Meal Details     |           |          |              |            |
|------------|---------|-------|-------------|------------------|-----------|----------|--------------|------------|
| Date       | Country | State | Destination | Location Defined | Breakfast | Lunch    | Dinner       | Amount     |
| 11/27/2023 | US 🗗    | AZ 🗗  | Tucson      | Pima             |           |          |              | 33.60 USD  |
| 11/28/2023 | US 🗗    | AZ 🗗  | Tucson      | Pima             |           | <b>V</b> | $\checkmark$ | 13.30 USD  |
| 11/29/2023 | US 🗗    | AZ 🗗  | Tucson      | Pima             |           |          |              | 33.60 USD  |
|            |         |       |             |                  |           |          |              | Refresh Ok |

If personal dates were entered on the expense header, those dates are not editable and excluded from per diem.

If a day/location needs to be changed (e.g., multiple stop trip), select  $\Box$  next to the State and search for the location.

| Per Diem Data |         |       |                  |                    |  |  |
|---------------|---------|-------|------------------|--------------------|--|--|
| Search        |         |       |                  | Q                  |  |  |
| Country Code  | Country | State | Destination      | Location Defined   |  |  |
| US            | USA     | AL    | All Others in AL | All Other Counties |  |  |
| US            | USA     | AL    | Birmingham       | Jefferson          |  |  |
| US            | USA     | AL    | Gulf Shores      | Baldwin            |  |  |
| US            | USA     | AL    | Huntsville       | Madison            |  |  |
| US            | USA     | AL    | Mobile           | Mobile             |  |  |

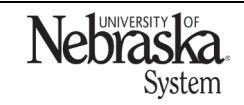

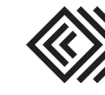